# DOCUMENT NO.

## **DOCUMENT TITLE**

**PROJECT NAME** 

BIT.PMO/JLM/MMDIS/ User Manual/0319/058

USER MANUAL DOCUMENT: PENGURUSAN SISTEM MMDIS & PERMOHONAN KATA LALUAN NO. IPL 25/2017

Coorporation between

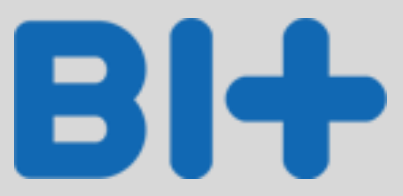

and

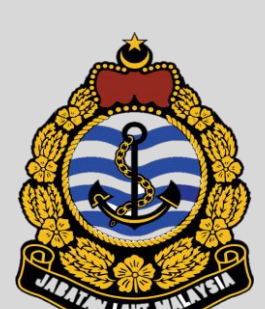

Version 1.0 BIT Group Sdn Bhd (Malay) - Kakitangan

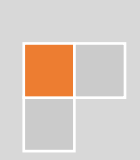

# Kandungan

| 1. | Daft | Daftar Masuk Sistem        |      |  |  |
|----|------|----------------------------|------|--|--|
| 2. | Daft | Daftar Keluar Sistem 5     |      |  |  |
| 2  | Daft | ar Dengguna Baru           | 6    |  |  |
| J. | Dart |                            | 0    |  |  |
| 4. | Lupa | a Katalaluan               | 9    |  |  |
| 5. | Kem  | askini Profil              | . 10 |  |  |
| 5  | .1.  | Tukar Kata Laluan          | .10  |  |  |
| 5  | .2.  | Kemaskini Profil           | . 12 |  |  |
| 5  | .3.  | Tambah Peranan Modul       | .13  |  |  |
| 5  | .4.  | Kemaskini Peranan Baru     | .14  |  |  |
| 5  | .5.  | Mohon Semula Peranan Modul | . 15 |  |  |

# 1. Daftar Masuk Sistem

|           | <image/> <complex-block></complex-block>                                                                                                    |
|-----------|----------------------------------------------------------------------------------------------------|
| Langkah 1 | Klik pada butang <b>Login</b> . Muncul paparan seperti dibawah.                                                                                              |
|           | MALAYSIA MARINE DEPARTMENT<br>INFORMATION SYSTEM<br>Login Account<br>User name<br>Desword<br>LOGIN<br>Register New User   Forgot Password?   Main Login Page |
| Langkah 2 | Masukkan <b>User Name</b> yang telah didaftarkan.                                                                                                    |
| Langkah 3 | Masukkan <b>Password</b> yang telah didaftarkan                                                                                                    |
| Langkah 4 | Klik pada butang <i>Login</i> . Keluar paparan mesej dan klik pada butang <b>OK.</b>                                                                         |
|           | MESSAGE ×<br>A Your password is not set. Click ok to proceed password change<br>OK                                                                           |
| Langkah 5 | Sila kemaskini Kataluan anda untuk kali pertama menggunakan sistem ini. Kemudian<br>Klik pada butang <b>Submit</b> untuk menghantar.                         |

|        |                  | CHANGE PASSWORD                         |           |                     |                       |
|--------|------------------|-----------------------------------------|-----------|---------------------|-----------------------|
|        |                  |                                         |           |                     |                       |
|        |                  | Current Password *                      |           |                     |                       |
|        |                  |                                         |           |                     |                       |
|        |                  |                                         |           |                     |                       |
|        |                  | New Password *                          |           |                     |                       |
|        |                  |                                         |           |                     |                       |
|        |                  |                                         |           |                     |                       |
|        |                  | Retype New Password *                   |           |                     |                       |
|        |                  |                                         |           |                     |                       |
|        |                  |                                         |           |                     |                       |
|        |                  |                                         | Logout    | Submit              | 1                     |
|        |                  |                                         |           |                     |                       |
|        |                  |                                         |           |                     | _                     |
| Nota:  |                  |                                         |           |                     |                       |
| 1. Unt | uk pengguna yar  | ng tiada data dari HRMIS, sila klik pad | la pautar | n <b>Register M</b> | <b>Vew User</b> untuk |
| mer    | nohon. (ruiuk no | omber 3: Daftar Pengguna Baru)          | •         | -                   |                       |

#### Akses masuk/login Pengguna

#### 1. Kakitangan JLM (dalam HRMIS)

Nama Pengguna : No kad Pengenalan Kata Laluan : abc123

#### 2. Kakitangan JLM (tiada dalam HRMIS)

Perlu membuat pendaftaran baru. Nama Pengguna : No kad Pengenalan Kata Laluan : No kad Pengenalan

# 2. Daftar Keluar Sistem

| ≡ MMDIS              |                              |                             | EN   MY March 09, 2020, 16:                                                                                                    | 51:35 KHAIRUL ANWAR BIN MOHD NOR |
|----------------------|------------------------------|-----------------------------|----------------------------------------------------------------------------------------------------|----------------------------------|
| 😤 Laman Utama        |                              |                             |                                                                                                    | G+ Log keluar                    |
| 🚨 Profil             |                              |                             |                                                                                                    |                                  |
| 🗁 Senaral Pernohonan | My Panel Board               |                             |                                                                                                    | •                                |
| DMS                  | 0                            | 0                           | 0                                                                                                    | 0                                |
| Pengurusan <         | ů.                           |                             | , end and the second second se | Ŭ                                |
|                      | PERMOHONAN DILULUSKAN        | PERMOHONAN BELUM<br>SELESAI | PERMOHONAN DITOLAK                                                                                                    | JUMLAH                           |
|                      | Senarai Tugas                |                             |                                                                                                    |                                  |
|                      | <b>Unit</b> Pilih            | ٣                           |                                                                                                    |                                  |
|                      | Modul Pilih                  | *                           |                                                                                                    |                                  |
|                      | Show 10 • entries            |                             |                                                                                                    | Search:                          |
|                      | No. ↓≝ Nama Aliran Kerja     | 10 Nama Pemohon             | 10 Penerangan Langkah                                                                                                    | ↓∲ Status ↓∲ Tindakan ↓∲         |
|                      |                              | No data avai                | lable in table                                                                                                    |                                  |
|                      |                              |                             |                                                                                                    |                                  |
| Langkah 1            | Untuk Daftar Keluar, l       | halakan tetikus ke          | penjuru atas sebela                                                                                                    | ah kanan setiap                  |
| J.                   | halaman. Klik <b>Log Kel</b> | <b>uar</b> untuk keluar.    |                                                                                                    |                                  |

٦

# 3. Daftar Pengguna Baru

| Peranan : Ka | kitangan                                                                                                    |
|--------------|----------------------------------------------------------------------------------------------------|
|              | MALAYSIA MARINE DEPARTMENT<br>INFORMATION SYSTEM<br>Login Account<br>User name<br>Password<br>LOGIN<br>LOGIN<br>Register New User Forgot Password? Main Login Page                                                                                                    |
| Langkah 1    | Klik Pada <b>Register New User</b> . Paparan seperti contoh dibawah.                                                                                                    |
|              | User Type<br>User Type<br>Select User Type                                                                                                    |
| Langkah 2    | Pilih <b>User Type</b> . Senarai pengguna akan dipaparkan seperti gambar dibawah. Untuk                                                                                                    |
|              | Kakitangan JLM sila pilih sebagai Staff)                                                                                                    |
|              | Select User Type         User Type         Select         Agent         Auditor         Company         Imspector         Overner         Select Inspector         Operation         Select Reservation         Select Inspector         Operation         Select Reservation         Select Reservation         Auditor         Auditor         Auditor         Auditor         Auditor         Auditor         Auditor         Auditor         Company         Inspector         Operationer         Select MT.MF.RSO)         Staff         Surveyor         Training Center |
| Langkah 3    | Pilih <b>Staff Type</b> .                                                                                                    |
|              | USER HOMES<br>USER HOMES<br>User Type<br>User Type<br>Staff Type*<br>Select<br>Identification Number<br>Staff Type*<br>Select<br>Identification / Passport No.*<br>IC/Passport No.*                                                                                                    |

| Langkah 4 | Masukkan <b>Nor</b>                                                  | Masukkan Nombor Kad Pengenalan/ Pasport.             |                             |                            |
|-----------|----------------------------------------------------------------------|------------------------------------------------------|-----------------------------|----------------------------|
|           | Jika Nombor Kad Pengenalan/Pasport sudah didaftarkan dalam system :  |                                                      |                             |                            |
|           | (rujuk nomber 1: Daftar Masuk sistem)                                |                                                      |                             |                            |
|           | Akses masuk/l                                                        | ogin Pengguna                                        | <b>DA</b> ((C))             |                            |
|           | 1. Kakita                                                            | ngan JLINI (dalam H                                  | RIVIIS)                     |                            |
|           |                                                                      | Nama Pengguna                                        | a : No kad Pengenalar       | 1                          |
|           |                                                                      | Kata Laluan : ab                                     | c123                        |                            |
|           | 2. Kakita                                                            | ngan JLM (tiada da                                   | lam HRMIS)                  |                            |
|           |                                                                      | Perlu membuat                                        | pendaftaran baru.           |                            |
|           |                                                                      | Nama Pengguna                                        | : No kad Pengenalar         |                            |
|           |                                                                      | Kata Laluan : No                                     | kad Pengenalan              |                            |
|           |                                                                      |                                                      |                             |                            |
| Langkah 5 | Masukkan sem                                                         | iua maklumat yang                                    | diperlukan.                 |                            |
|           | All fields marked with ( ) are mandatory.                            |                                                      |                             |                            |
|           | ' Username                                                           | 101010101010                                         | Email                       |                            |
|           | Personal Information                                                 |                                                      |                             |                            |
|           | Salutation                                                           | Select                                               |                             |                            |
|           | Putt Name (as per IC)                                                | A Please enter name                                  |                             |                            |
|           | Gender<br>Mobile No                                                  | Select                                               | Marital Status     Religion | Select *                   |
|           | Date of Birth                                                        |                                                      | 1 Nationality               | Select •                   |
|           | Country of Birth                                                     | Select                                               | •                           |                            |
|           | Citizen                                                              | Select                                               | v Race                      | Select •                   |
|           |                                                                      |                                                      |                             |                            |
|           |                                                                      |                                                      |                             |                            |
|           | city                                                                 |                                                      | Country                     | Select *                   |
|           | Postcode                                                             |                                                      |                             |                            |
|           |                                                                      |                                                      |                             | Brack Noot                 |
|           |                                                                      |                                                      |                             |                            |
| Langkah 6 | Klik pada buta                                                       | ng <b>Next</b> . Laman Use                           | er Role akan dipapark       | an seperti contoh dibawah. |
|           |                                                                      |                                                      |                             |                            |
|           |                                                                      | ADD ROLF AND MODULE                                  |                             |                            |
|           |                                                                      |                                                      |                             | **                         |
|           | User Role and M                                                      | Iser Role STAFF                                      | · ·                         |                            |
|           | Add                                                                  | Shipper Registration                                 |                             | Unit Port                  |
|           | ote                                                                  | 2 Personnel Attendance                               |                             | Management                 |
|           | No data available in ta                                              | 3 Course<br>4 Flag state Control                     |                             | Course & Training          |
|           | Showing a to a of a en<br>Dreventionst                               | 5 Booking Management                                 |                             | Management                 |
|           |                                                                      | Medicine Criest     ICT Equipment Loan               |                             | Seatarer Management        |
|           |                                                                      | Oversea Visit Application     Personnel Training Log |                             | Management                 |
|           |                                                                      | 10 Department Subject Examination                    |                             | Management                 |
|           |                                                                      | Showing 1 to 10 of 14 entries<br>Previous12Next      |                             |                            |
|           |                                                                      |                                                      |                             | Cancel A Id                |
|           |                                                                      |                                                      |                             |                            |
| Langkah 7 | Klik nada butar                                                      | ng Add                                               |                             |                            |
| Langkan / |                                                                      |                                                      |                             |                            |
| Langkah 8 | Pilih <b>User Role</b> dan tanda pada <b>Module</b> yang diperlukan. |                                                      |                             |                            |
| Langkah 0 | Klik pada buta                                                       | og Add                                               |                             |                            |
| ганвкац а |                                                                      | ng <b>Auu</b> .                                      |                             |                            |

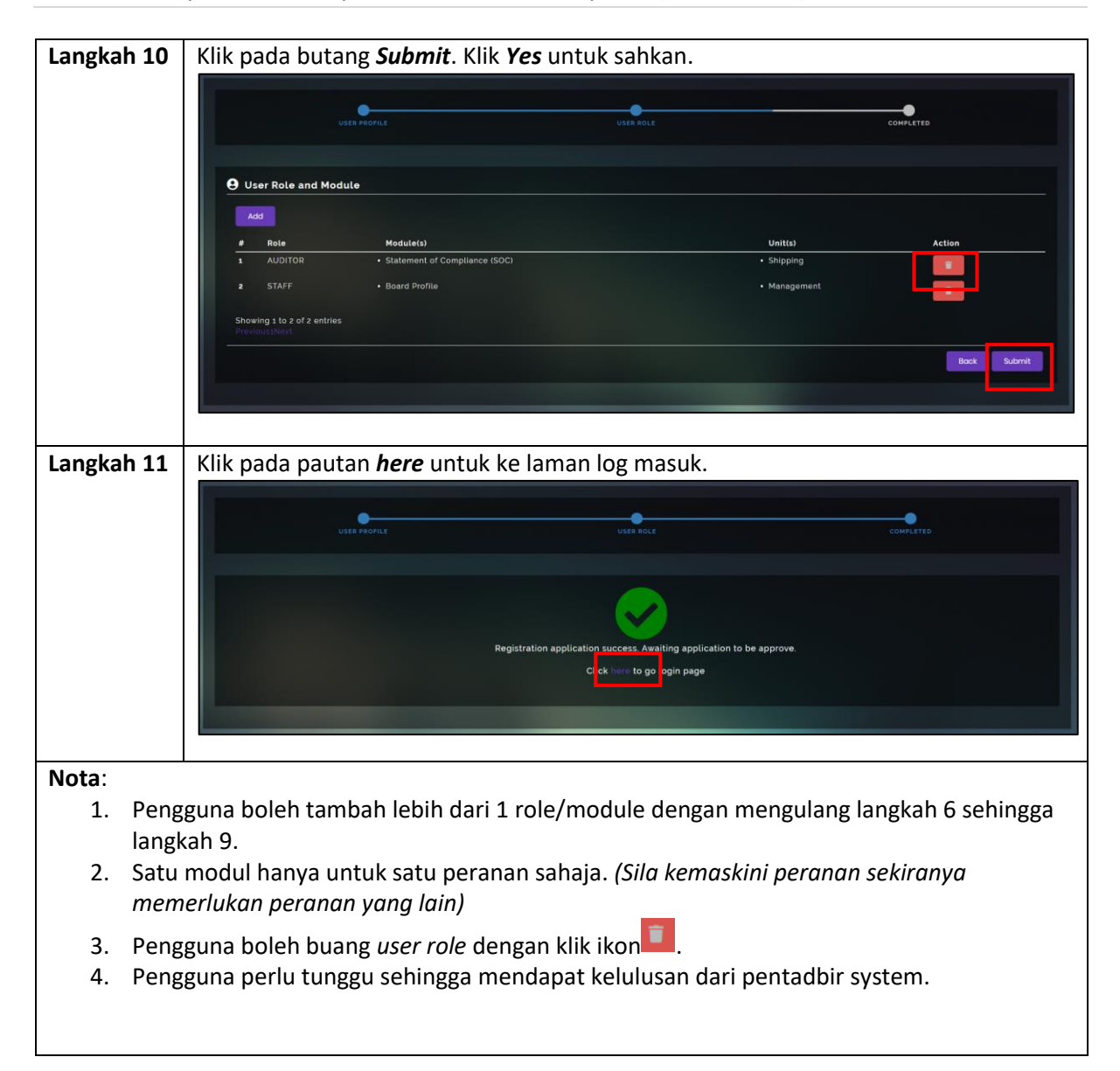

# 4. Lupa Katalaluan

|                       | Malaysia Marine Department<br>Information system<br>Login Account<br>User name<br>Ver Password<br>LOGIN<br>Register New User Forgot Password? Main Login Page |
|-----------------------|----------------------------------------------------------------------------------------------------|
| Langkah 1             | Klick pada pautan Forgot Password. Paparan akan muncul seperti dibawah.                                                                                       |
| Langkah 2             | Masukkan <b>User Name</b> yang telah didaftarkan.                                                                                                    |
| Langkah 3             | Klik pada butang <i>Forgot Password</i> . Kata laluan yang baru akan dihantar ke e-mel pengguna yang didaftarkan.                                             |
| Note :<br>1. Sekirany | ya pengguna tidak menerima e-mel, sila maklum kepada Pentadbir.                                                                                               |

# 5. Kemaskini Profil

#### 5.1. Tukar Kata Laluan

| Peranan: Ka       | kitangan                                                                                |
|-------------------|-----------------------------------------------------------------------------------------|
| = MMDIS           | EN IMY March 09 2020, 17:57:43 🚱 DZUL ADR                                               |
|                   |                                                                                         |
| 참 Laman Utama     |                                                                                         |
| 💄 Profil          | My Panel Board                                                                          |
| Senarai Pemohonan |                                                                                         |
| DMS               | 0 11 0 11                                                                               |
| 🔒 Perkapalan      | PERMOHONAN DILULUSKAN PERMOHONAN BELUM PERMOHONAN DITOLAK JUMLAH                        |
|                   |                                                                                         |
|                   | Senarai Tugas                                                                           |
|                   | Unit Pilih •                                                                            |
|                   | Modul Pilih •                                                                           |
|                   | Show 10 • entries Search:                                                               |
|                   | No. 12 Nama Aliran Kerja 19 Nama Pemohon 10 Penerangan Langkah 10 Status 10 Tindakan 10 |
|                   | 1 NEW APPLICATION FAIZAL RAHMAN EVALUATION REPORT BELUM                                 |
| langkah 1         | Klik nada menu <b>Profil</b> Laman Profil Pengguna akan dinanarkan senerti contoh       |
|                   | diatas.                                                                                 |
|                   | Akaun Pengguna                                                                          |
|                   | 😽 Pengurusan Pengguna / Akaun Pengguna                                                  |
|                   |                                                                                         |
|                   | Profil Peranan                                                                          |
|                   |                                                                                         |
|                   | Maklumat Login                                                                          |
|                   | Nama Pengguna 131313131313 Emel d@gmail.com                                             |
|                   | Kata Laluan C* Tukar Kata Laluan                                                        |
|                   |                                                                                         |
|                   | Maklumat Profile                                                                        |
|                   | Gelaran ENCIK *                                                                         |
|                   | Nama DZUL ADRY                                                                          |
|                   |                                                                                         |
| Langkah 2         | Klik pada butang <b>Tukar Kata Laluan</b> . Keluar paparan seperti dibawah.             |
|                   |                                                                                         |
|                   |                                                                                         |
|                   | Katalaluan Semasa *                                                                     |
|                   |                                                                                         |
|                   | Kata Laluan Baharu *                                                                    |
|                   |                                                                                         |
|                   | Tain Semula Kata Laluan Baharu *                                                        |
|                   |                                                                                         |
|                   |                                                                                         |
|                   | Tutup Hantar                                                                            |
|                   |                                                                                         |

| Langkah 3                                                                                                    | Masukkan Kata Laluan Semasa dan Baharu.                         |  |  |  |
|----------------------------------------------------------------------------------------------------|-----------------------------------------------------------------|--|--|--|
| Langkah 4                                                                                                    | Klik pada butang <b>Hantar</b> dan <b>Ya</b> untuk mengesahkan. |  |  |  |
| <ul> <li>Nota:</li> <li>1. Kata laluan mesti berada dalam abjad angka dan minimum panjang adalah 8. (huruf kecil, huruf besar, nombor dan simbol unik).</li> </ul> |                                                                 |  |  |  |

### 5.2. Kemaskini Profil

| Peranan: Ka                  | akitangan                                                               |                       |                                   |                    |                                    |
|------------------------------|-------------------------------------------------------------------------|-----------------------|-----------------------------------|--------------------|------------------------------------|
| ≡ MMDIS                      | \$                                                                      |                       |                                   | EN   MY            | March 09, 2020, 17:57:43 OZUL ADRY |
| 🐴 Laman Utama                |                                                                         |                       |                                   |                    |                                    |
| 💄 Profil 🖿 Senaral Pemohonan | My Pa                                                                   | anel Board            |                                   |                    | •                                  |
| 🖹 DMS<br>🚔 Perkapalan        | , C                                                                     |                       | 11                                | 0                  | 11                                 |
|                              | P                                                                       | RMOHONAN DILULUSKAN   | PERMOHONAN BELUM<br>SELESAI       | PERMOHONAN DITOLAK | JUMLAH 🚝                           |
|                              | Sen                                                                     | arai Tugas            |                                   |                    |                                    |
|                              | Unit                                                                    | Pilih                 | ÷                                 |                    |                                    |
|                              | Mod                                                                     | Pilin                 | v                                 |                    |                                    |
|                              | S                                                                       | now 10 v entries      | I te Nama Bamahan                 | Denorangan Langkah | Search:                            |
|                              | 1                                                                       |                       | FAIZAL RAHMAN                     | EVALUATION REPORT  | BELUM                              |
|                              |                                                                         |                       |                                   |                    |                                    |
|                              | <ul> <li>Pengurusan Penggun</li> <li>Profil</li> <li>Peranan</li> </ul> | a / Akaun Pengguna    |                                   |                    |                                    |
|                              | Nama Penggur                                                            | mat Login             | Emel                              | d@amail.com        |                                    |
|                              | Kata Laluan                                                             | C Tukar Kata I        | aluan                             |                    |                                    |
|                              |                                                                         | umat Profile          |                                   |                    |                                    |
|                              | Gelaran                                                                 | ENCIK                 | ٠                                 |                    |                                    |
|                              | Nama                                                                    | DZUL ADRY             |                                   |                    |                                    |
|                              | Jantina                                                                 | Lelaki                | ٠                                 |                    |                                    |
|                              | No Kad Penger                                                           | alan 131313131313     | Tarikh Lahir                      | 19-08-1996         |                                    |
| Langkah 2                    | Masukkan                                                                | maklumat yang         | diperlukan.                       |                    |                                    |
| Langkah 3                    | Klik pada b                                                             | outang <b>Kemaski</b> | <b>ni</b> dan klik <b>Ya</b> untu | k mengesahkan.     |                                    |

| Peranan: K                                                                          | akitangan                                                                                     |  |  |
|-------------------------------------------------------------------------------------|-----------------------------------------------------------------------------------------------|--|--|
|                                                                                     |                                                                                               |  |  |
|                                                                                     | EN   MY March 09, 2020, 17:20:28                                                              |  |  |
| 🔥 Laman Utama                                                                       |                                                                                               |  |  |
| 💄 Profil                                                                            |                                                                                               |  |  |
| 🗁 Senaral Pernohonan                                                                | My Panel Board 👻                                                                              |  |  |
| DMS                                                                                 |                                                                                               |  |  |
| Perkanalan                                                                          | 0 11 0 11                                                                                     |  |  |
|                                                                                     | PERMOHONAN DILULUSKAN PERMOHONAN BELUM PERMOHONAN DITOLAK JUMLAH                              |  |  |
|                                                                                     |                                                                                               |  |  |
|                                                                                     | Senaral Tugas                                                                                 |  |  |
|                                                                                     | Unit Pilih •                                                                                  |  |  |
|                                                                                     | Modul Pilih •                                                                                 |  |  |
|                                                                                     |                                                                                               |  |  |
|                                                                                     |                                                                                               |  |  |
| Langkah 1                                                                           | Klik pada menu <b>Profil</b> . Laman Profil Pengguna akan dipaparkan seperti contoh diatas.   |  |  |
|                                                                                     |                                                                                               |  |  |
| Langkah 2                                                                           | Klik pada <b>Peranan.</b> Laman seperti dibawah dipaparkan.                                   |  |  |
|                                                                                     |                                                                                               |  |  |
|                                                                                     | Akaun Pengguna                                                                                |  |  |
|                                                                                     | 🏶 Pengurusan Pengguna / Akaun Pengguna                                                        |  |  |
|                                                                                     |                                                                                               |  |  |
|                                                                                     | Pro I Peranan                                                                                 |  |  |
|                                                                                     | Senaral Peranan Modul Tambah Peranan Modul ermohonan Peranan Modul Peranan Modul yang Ditolak |  |  |
|                                                                                     | Boranan Benonjina                                                                             |  |  |
|                                                                                     | Show 10 v entries Search                                                                      |  |  |
|                                                                                     | Bil <sup>1</sup> Å Modul <sup>1</sup> Å Unit <sup>1</sup> Å 💷                                 |  |  |
|                                                                                     | 1 Sijil Pengurusan Keselamatan Perkapalan                                                     |  |  |
|                                                                                     | 2 Dokumen Pernatuhan Perkapalan                                                               |  |  |
|                                                                                     | 4         Pegawai Keselamatan yang Diktiraf         Perkapalan         Module Enrolled        |  |  |
|                                                                                     | 5 Pengeluaran Sijil Kecekapan Tenaga Antarabangsa Perkapalan                                  |  |  |
|                                                                                     | Showing 1 to 5 of 5 entries Previous 1 Next                                                   |  |  |
|                                                                                     |                                                                                               |  |  |
|                                                                                     | Tambah                                                                                        |  |  |
| Langkah 2                                                                           | Klik pada <b>Tambah Beranan Modul</b> Laman akan dinanarkan seperti contoh dihawah            |  |  |
| Langkan J                                                                           | Kirk pada <b>ramban reranan wodu</b> i. Laman akan dipaparkan seperti conton dibawan.         |  |  |
| Langkah 4                                                                           | Pilih <b>Peranan Pengguna</b> kemudian pilih <b>Modul</b>                                     |  |  |
|                                                                                     |                                                                                               |  |  |
| Langkah 5                                                                           | Klik pada butang <b>Tambah</b> dan klik <b>Ya</b> untuk mengesahkan.                          |  |  |
| J                                                                                   |                                                                                               |  |  |
| Nota:                                                                               |                                                                                               |  |  |
| 1. Ser                                                                              | arai Peranan Modul - Senarai peranan modul yang telah diluluskan.                             |  |  |
| 2. Tan                                                                              | nbah Peranan Modul – Pengguna boleh menambah peranan baru untuk sistem ini.                   |  |  |
| 3. Permohonan Peranan Modul – Senarai peranan modul untuk diluluskan.               |                                                                                               |  |  |
| 4. Peranan Modul yang Ditolak - Senarai peranan modul yang ditolak oleh Admin.      |                                                                                               |  |  |
| 5. Buat kali pertama permohonan peranan, pengguna mesti mempunyai e-mel. Sila kemas |                                                                                               |  |  |
| kini                                                                                | dari halaman Profil.                                                                          |  |  |

#### 5.3. Tambah Peranan Modul

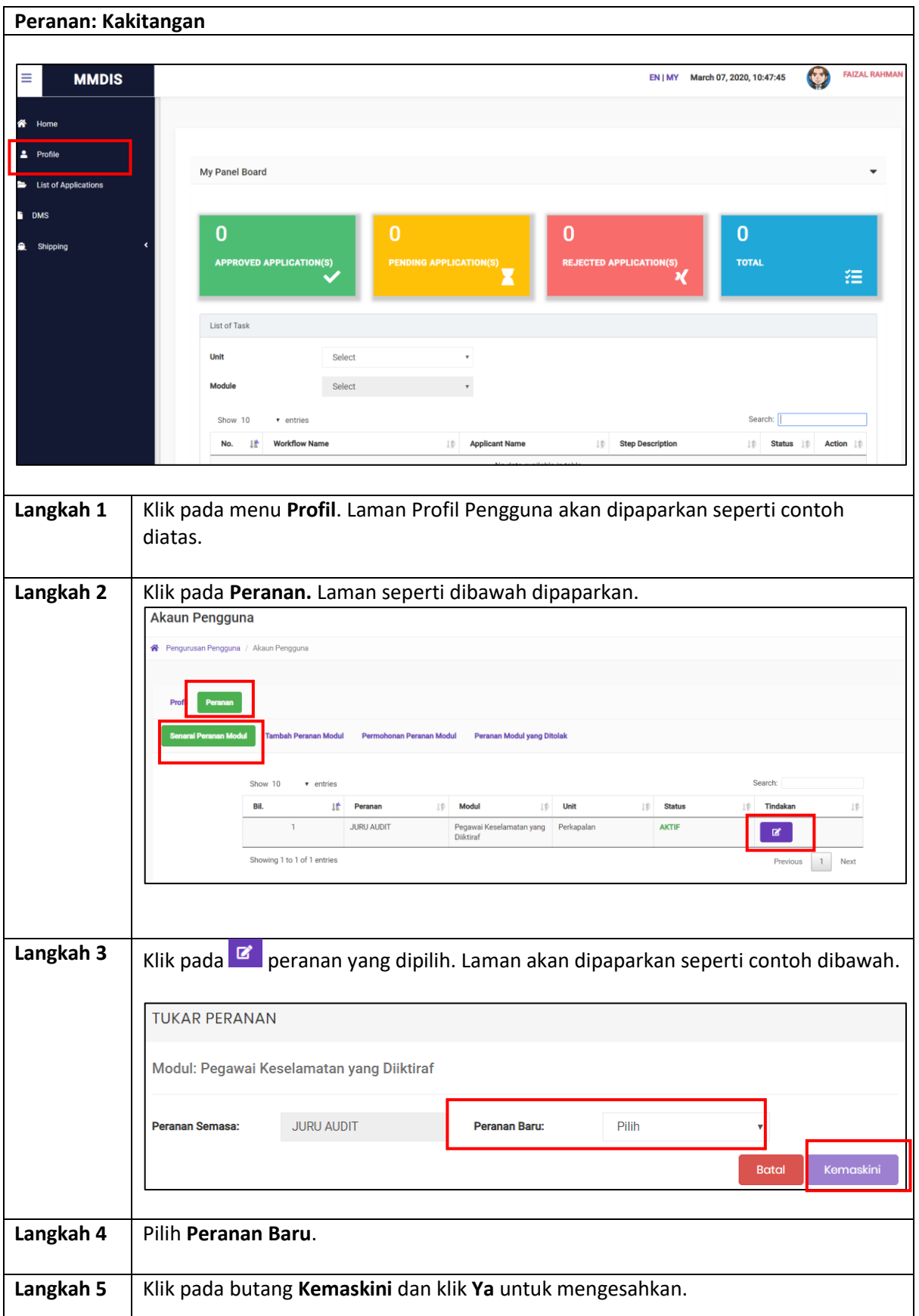

#### 5.4. Kemaskini Peranan Baru

| Peranan: K  | akitangan                                                                                                    |
|-------------|----------------------------------------------------------------------------------------------------|
| Peranan: Ka | Akitangan                                                                                                    |
|             | No. 11 Workflow Name 10 Applicant Name 10 Step Description 10 Status 10 Action 10                                                                                                    |
|             |                                                                                                    |
| Langkah 1   | Klik pada menu <b>Profil</b> . Laman Profil Pengguna akan dipaparkan seperti contoh diatas.                                                                                                    |
| Langkah 2   | Klik pada <b>Peranan.</b> Laman seperti dibawah dipaparkan.                                                                                                    |
|             | Akaun Pengguna     Pengurusan Pengguna     Pengurusan Pengguna     Pengurusan Pengguna     Pengurusan Pengguna     Pengurusan Pengguna     Pengurusan Pengguna     Pengurusan Pengguna     Pengurusan Pengguna     Pengurusan Pengguna     Pengurusan Pengguna     Pengurusan Modul     Tambah Pernan Modul     Permohonan Pernan Modul     Permohonan Pernan Modul     Pengurusan Pengguna     Showing it to 1 of 1 entries     Pendotan Semula     Pendotan Semula     Pendotan Semula     Pendotan Semula     Pendotan Semula     Pendotan Semula     Pendotan Semula     Pendotan Semula     Pendotan Semula     Pendotan Semula     Pendotan Semula     Pendotan Semula     Pendotan Semula     Pendotan Semula |
| Langkah 4   | Klik pada kotak permohonan semula yang dipilih.                                                                                                    |
| Langkah 5   | Klik pada butang <b>Permohonan Semula</b> dan klik <b>Ya</b> untuk mengesahkan.                                                                                                    |

#### 5.5. Mohon Semula Peranan Modul